# SHOW NY **Student Guide**

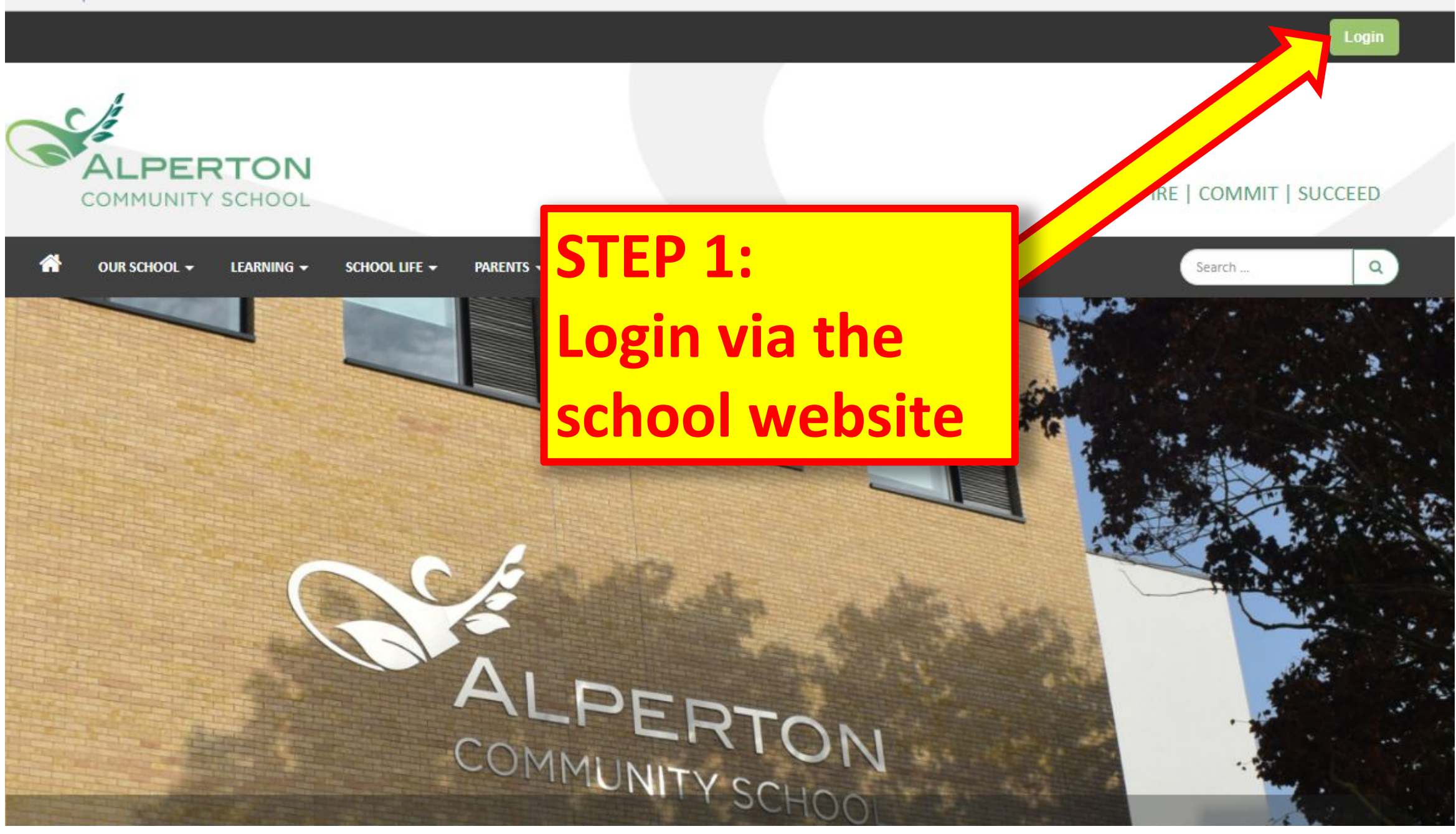

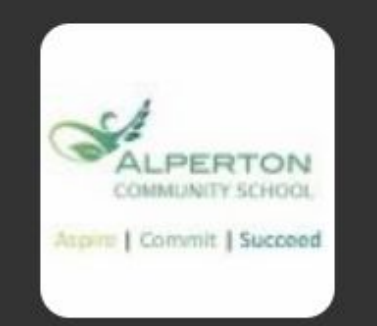

## Login to Alperton Community School

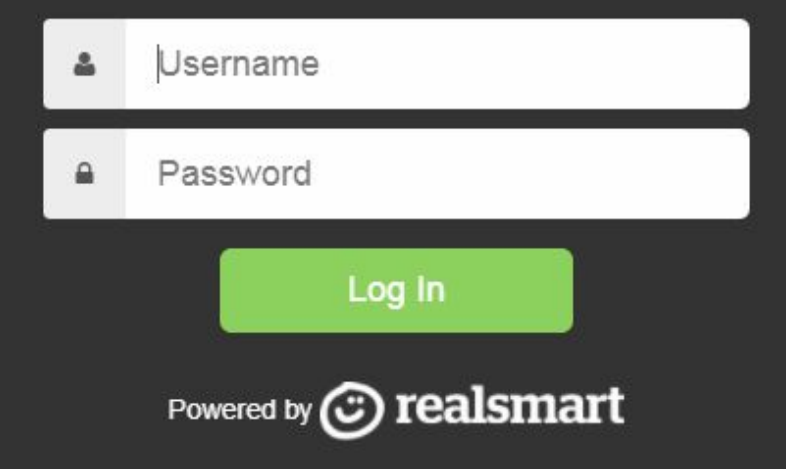

STEP 2: Sign in with your USO details

## **STEP 3:**

## **Open your email**

|                                      |               |           | -                     |                          |             |         |
|--------------------------------------|---------------|-----------|-----------------------|--------------------------|-------------|---------|
| Student Home Our School 🗕 Learning 🗕 | School Life 👻 | Parents 👻 | Sixth Form            | <ul> <li>News</li> </ul> |             |         |
| STUDENTS LINKS                       | STUDE         | ENT HO    | OME                   |                          |             |         |
| British Medical Journal              |               |           |                       |                          |             |         |
| Careers & Education                  |               |           |                       |                          |             |         |
| Classlink                            |               |           |                       |                          |             |         |
| Ezy Economics                        |               |           | $\frown$              | 0-0-                     |             |         |
| Film Review                          |               |           | (Ľ)                   |                          |             |         |
| G-suite Guides                       |               |           | $\sim$                |                          |             |         |
| G-suite Learning Centre              | LOCCING IN    |           |                       |                          | EVANINATION | KEEDING |
| Home learning                        | LOGGING IN    | SCH       | JOL HIVES             | SCHOOL CALENDAR          | INFORMATION | KEEPING |
| House points                         |               |           |                       |                          |             |         |
| Reporting a concern                  |               |           |                       |                          |             |         |
| School meals                         | LEARNI        | NG RES    | OURCES                |                          |             |         |
| Student voice                        |               |           |                       |                          |             |         |
| Term dates                           |               |           | _                     |                          |             |         |
| EVENTS ON 24 JAN                     | RLED          | DGE       | Accelerated<br>Reader | d <b>æbor</b> l⊳         | DODLE       | ke      |
| 24 YEAR 11A PARENTS'<br>Jan MEETING  |               | ACCI      | ELERATED READER       | GCSE POD                 | DOODLE      | KERBOO  |

Watch

MATHS WATCH

iii

SHOW MY HOMEWORK

SHOWMYHOMEWORK

exampro

EXAM PRO

(B) MyMaths.est

MY MATHS

🛅 🏲 🔺 🔥 📴 💽

ALPERTON COMMUNITY SCHOOL

0

BBC NEWSROUND

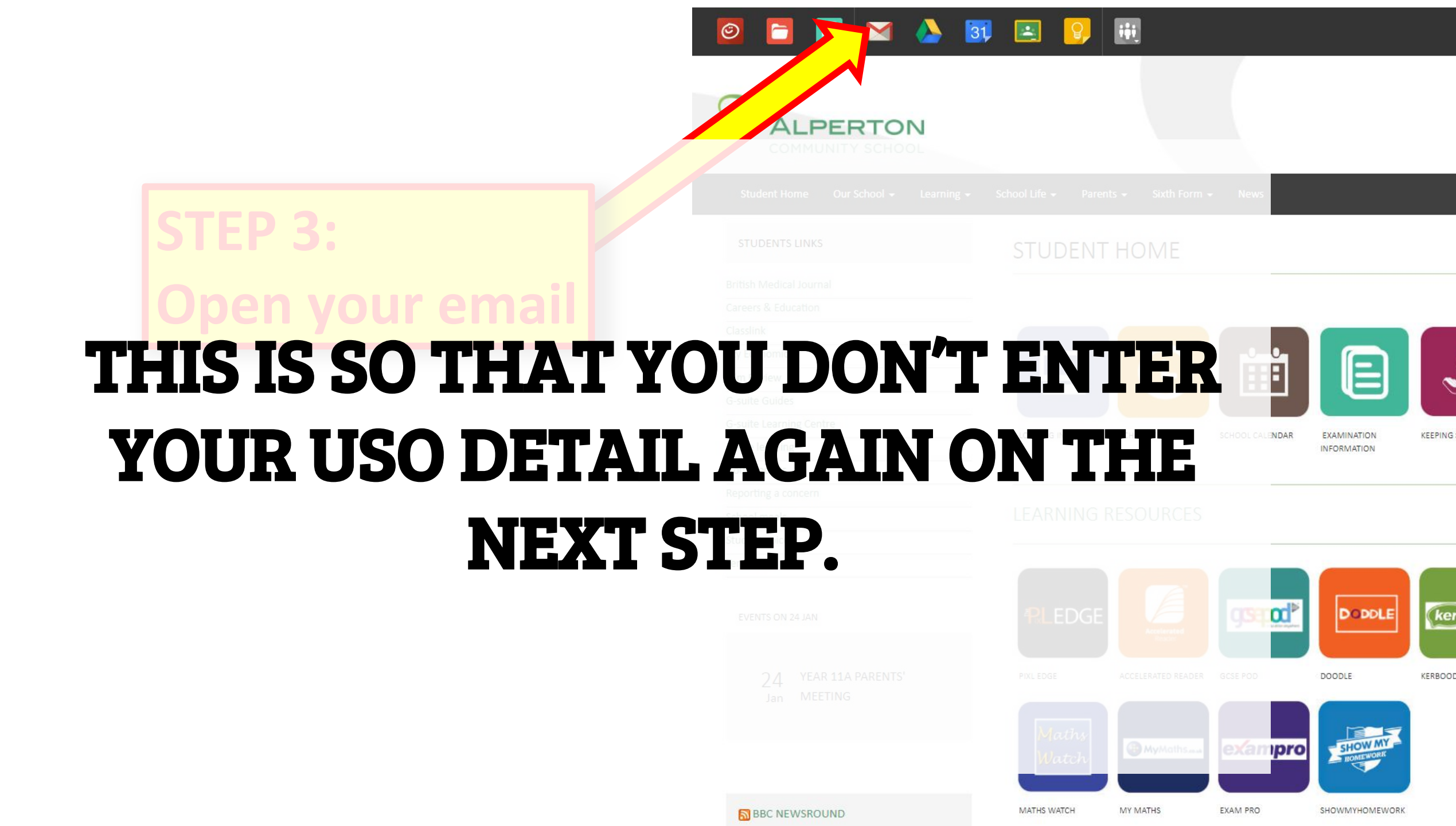

#### 🔁 🎦 🔼 31 iii $\odot$ ALPERTON COMMUNITY SCHOOL Student Home Our School -Learning -School Life -Parents -Sixth Form -News **STEP 3:** STUDENTS LINKS STUDENT HOME British Medical Journal Open your email Careers & Education Classlink Ezy Economics C Film Review G-suite Guides G-suite Learning Centre LOGGING IN SCHOOL TIMES SCHOOL CALENDAR EXAMINATION Home learning INFORMATION House points ng a concern **STEP 4:** LEARNING RESOURCES voic **Click on the** A gspod⁵ **RLEDGE** DODDLE NTS ON 24 JAN **SHOW MY HOMEWORK** GCSE POD READER DOODLE Ζ4 MEETING SHOW MY Maths exampro icon (B) MyMaths.east Watch

BBC NEWSROUND

MATHS WATCH

MY MATHS

EXAM PRO

0

KEEPING

ke

KERBOOI

SHOWMYHOMEWORK

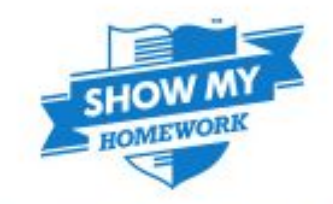

### The no.1 homework software for schools

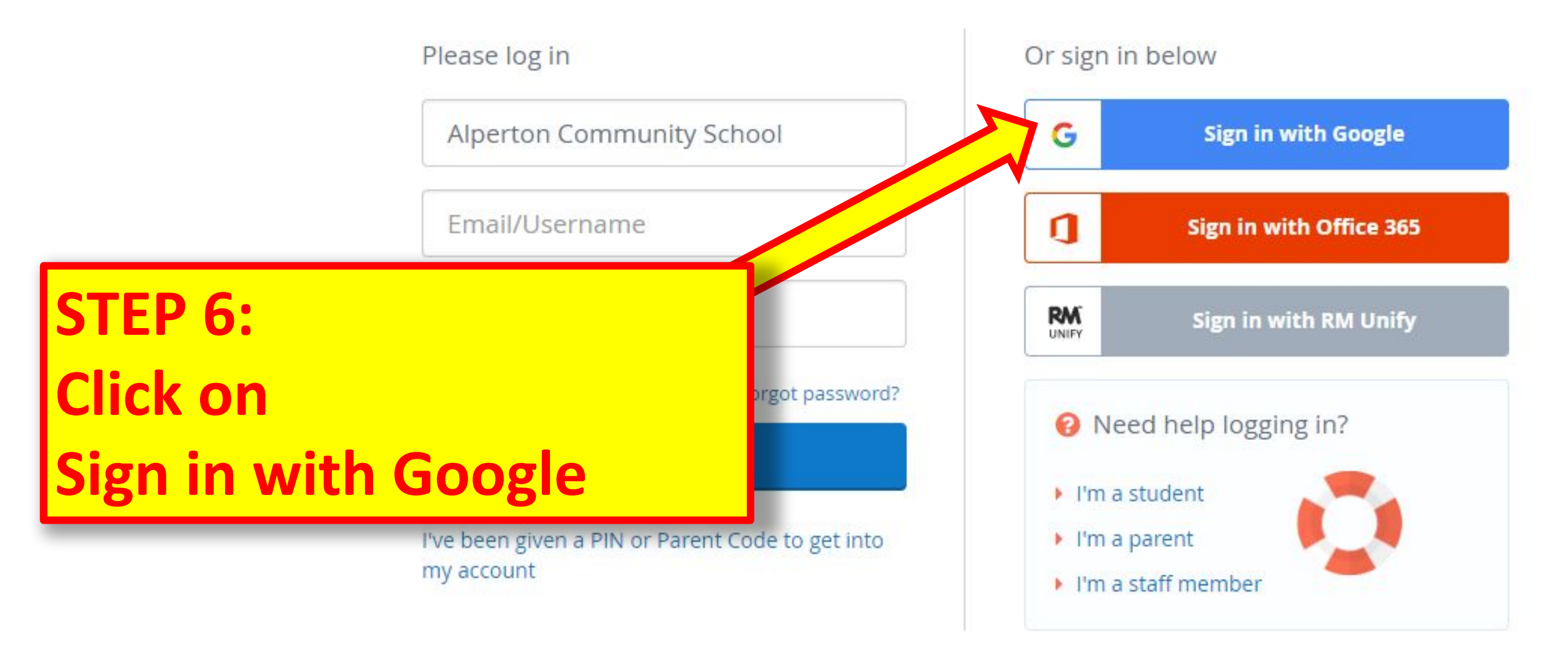

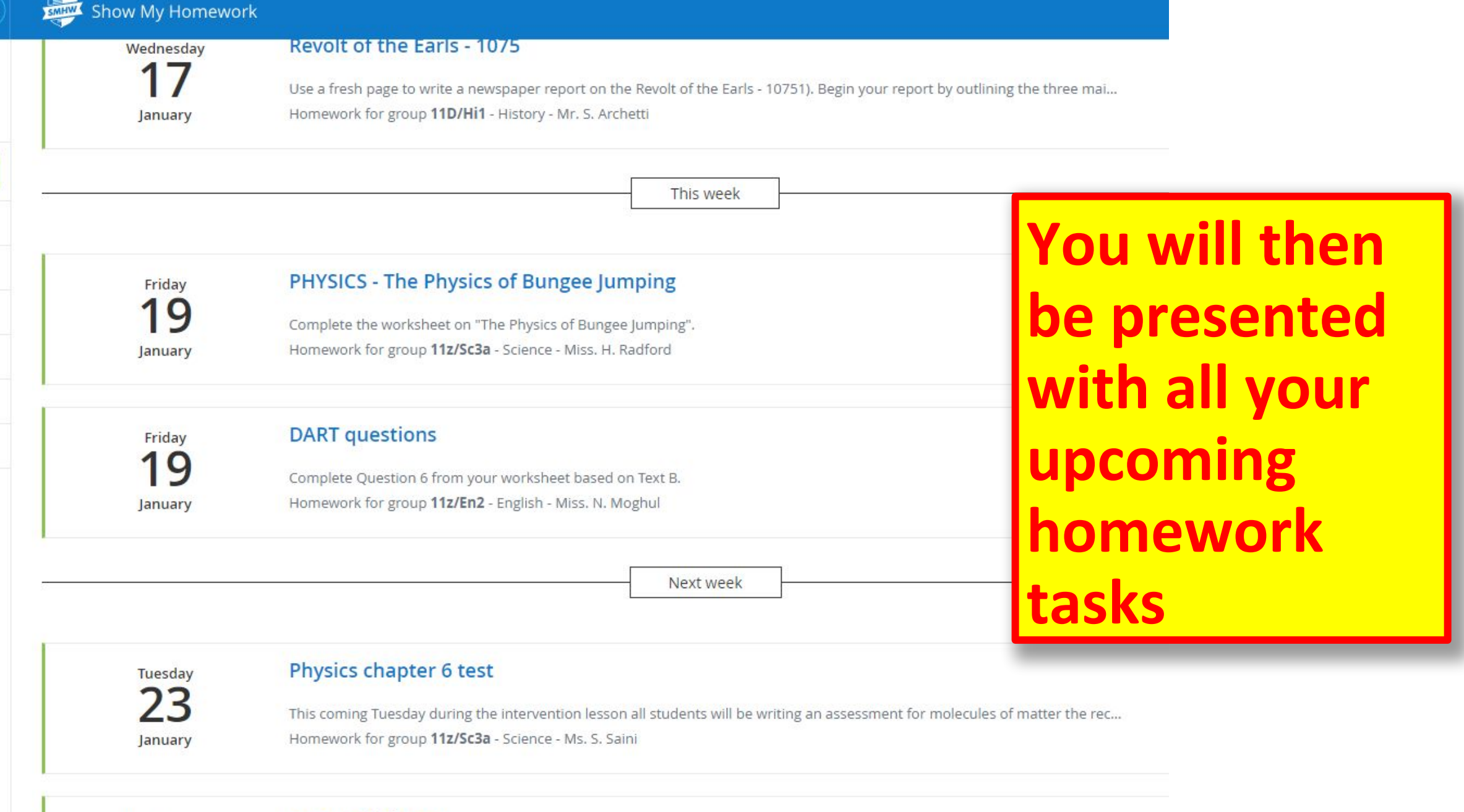

Wednesday 24

#### **Extent of Change**

Construct a table showing what aspects changed and what stayed the same or continued. Include a third column to provide a...

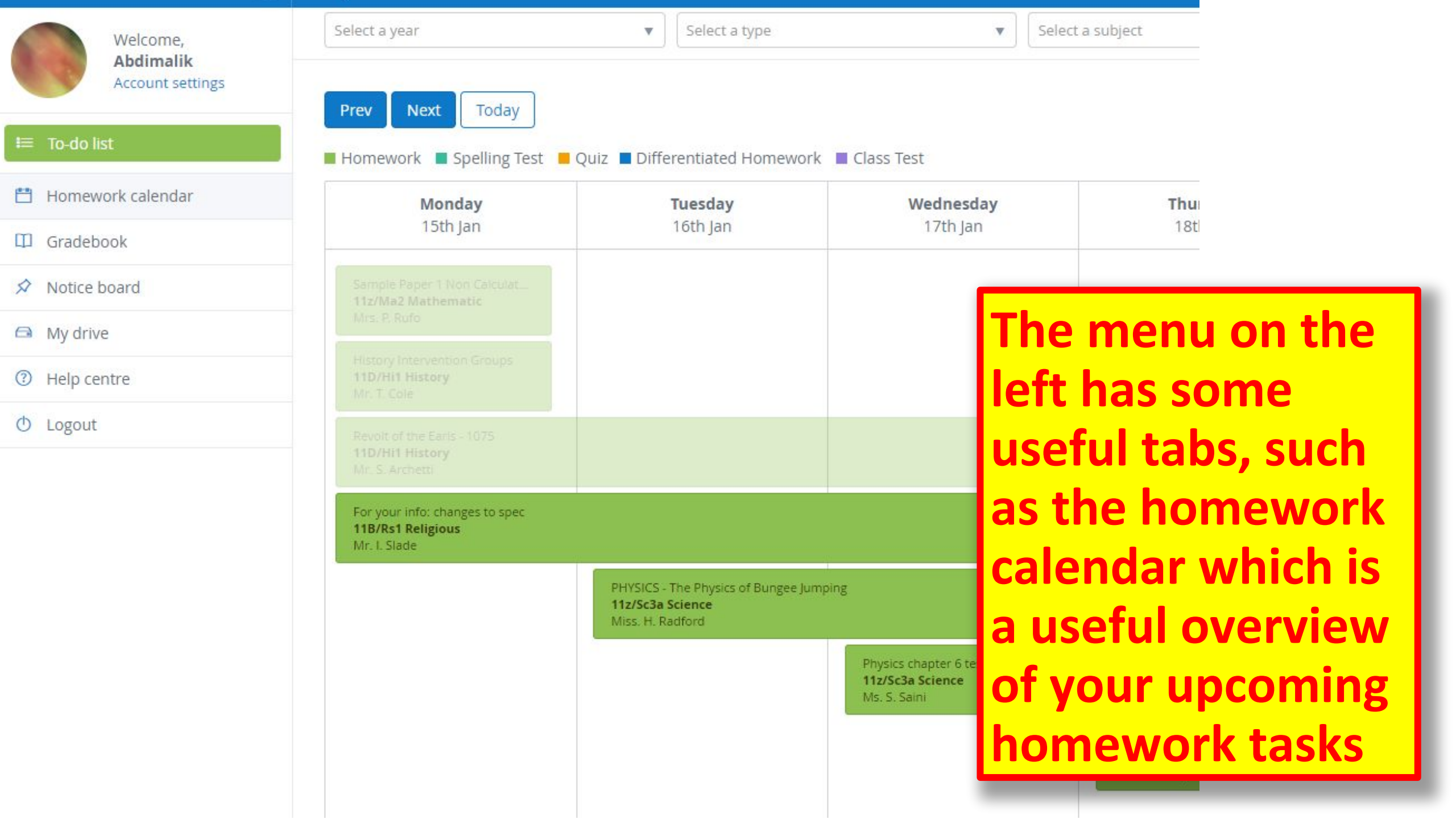